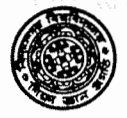

IDYASAGAR UNIVERSITY

P.O. : Vidyasagar University, Midnapore - 721 102, Dist.: Paschim Medinipur, West Bengal, INDIA.

Date: 03.04.2017

## NOTIFICATION

It has been directed by the Hon'ble Vice-Chancellor to notify for general information of all concerned that the Vidyasagar University has already introduced the Smart Card based attendance system. The procedure and steps to login by Head of the Academic / Administrative departments and access Smart campus attendance record of the employees under his / her departmental control are enclosed herewith for ready reference of all concerned.

All Head of the Academic / Administrative departments are hereby requested to check the individual attendance record and matched with the leave applications / single swipe issues and update the blank records with leave, single swipe issues, holidays etc. Saturdays and Sundays have already been marked by the system. After verifying and signing the individual records of every month will have to send to the Establishment Section within the first week of the next month.

All concerned are being informed accordingly.

sd/-Registrar

<u>Memo No. : VU/R/Noti./365/2017 dated 03.04.2017</u> <u>Copy forwarded for information and necessary action to to:</u>

- 1. The Dean(Actg.), Faculty of Arts and Commerce,
- 2. The Dean(Actg.), Faculty of Science,
- 3. All HOD's of all Academic and Administrative departments to do the needful,
- 4. The Director (Actg.), DDE,
- 5. The Deputy Librarian,
- 6. The Assistant Registrar,
- 7. The Secretary to the Vice-Chancellor for kind information to the Hon'ble Vice-Chancellor,
- 8. The Office Supdt., Registrar's office,
- 9. The Establishment section,
- 10. The Information Scientist for wide circulation on the University website,
- 11. Enquiry Section,
- 12. Guard File

(Dr. J. K. Nahdi) Registrar REGISTRAR VIDYASAGAR UNIVERSITY Midnapore

ax (953222) 275297 / EPABX: 276554-555-557, Fax : (953222) 275329, e-mail : registrar@mail.vidyasagar.ac.in

## HOW TO LOGIN AND ACCESS SMART CAMPUS ATTENDANCE RECORD LOGIN AS HEAD OF THE DEPT AND ACCESS RECORD OF HIS DEPT. EMPLOYEES

- 1. Login as Individual and change your own password.
- 2. Open the Browser and visit 192.168.0.18:8080/vusmartaccess and press ENTER
- Log on to the system with Emp ID (as provided in the Smart Card) and your present password and then check the 'Dept. Head' check box and press submit button to log on as Departmental Head so that you can access the attendance record of your own departmental officers/Staff.

| ACO                                                                                                    |                                                                                                    |                                                                                                    |
|----------------------------------------------------------------------------------------------------|----------------------------------------------------------------------------------------------------|----------------------------------------------------------------------------------------------------|
|                                                                                                    | Vidyasagar University Smart Card System                                                                                                    |                                                                                                    |
|                                                                                                    |                                                                                                    |                                                                                                    |
|                                                                                                    | 100235                                                                                                    |                                                                                                    |
|                                                                                                    | Password :                                                                                                    |                                                                                                    |
|                                                                                                    | Cept. Head                                                                                                    |                                                                                                    |
|                                                                                                    | Submit Reset                                                                                                    |                                                                                                    |
|                                                                                                    | Welcome to Vidyasagar U                                                                                                    |                                                                                                    |
|                                                                                                    | Version 4.3                                                                                                    |                                                                                                    |
|                                                                                                    | Developed By CDAC Kolkata (ICT&S-1)<br>Plot-E2/1, Block-GP, Sector-V: Satt Lake, Kolkata 700091, West Bengai, India                                                                                                    |                                                                                                    |
|                                                                                                    | www.cdac.in                                                                                                    |                                                                                                    |
|                                                                                                    |                                                                                                    |                                                                                                    |
|                                                                                                    |                                                                                                    |                                                                                                    |
| O Adverse anvotand                                                                                                    |                                                                                                    | ENIG 12.03                                                                                                    |
|                                                                                                    |                                                                                                    | IN 03-04-2017 4                                                                                                    |
|                                                                                                    |                                                                                                    | IN 03-04-2017 **                                                                                                    |
| After Login the                                                                                                    | user interface page will appear as below:                                                                                                    | IN 03-04-2017 - 2                                                                                                    |
| After Login the                                                                                                    | user interface page will appear as below:                                                                                                    | - 0                                                                                                    |
| After Login the<br>((1.178) - cunilmsi: × / ♣ Viey<br>3 (◎ 192.168.0.18x35(Actes<br>D Nacional Eligibility C. ♣ Viej                                                                                                    | user interface page will appear as below:<br>Esagar University 5 X<br>Interfacess/attendamce<br>Resagar University  MiMcont                                                                                                    | ₩ - 0<br>¥ x 14 0                                                                                                    |
| After Login the           (1,178) - cunitms!         *         *         Voy           ①         ①         192.168.0.18x-036(Avc.s)         *         Voy           ○         National Eligibility C         *         Voy                                                                                                    | user interface page will appear as below:<br>sogar University 5 ×<br>norta:coss/attendamce<br>assayr University Smart Card System                                                                                                    | ₩ 0302017 2                                                                                                    |
| After Login the<br>x (1.178) - cunilmol X Voy<br>C ① 192.168.0.18x056.4x s<br>National Eligibility C Voj<br>Voj<br>- 03.122:10x11. IST 200                                                                                                    | user interface page will appear as below:<br>asgar University 1 ×<br>norta:coss/attendance<br>assgar University Smart Card System<br>Id /:100235   Name :Sunil Ch. Mallik   Df Demoty 1: Commerce centre<br>Last Join :Fri Mar 31 14:45:21 JST 2017 [Generate Report ] Jolumn D                                                                                                    | Y ☆ ≟ ●                                                                                                    |
| After Login the<br>(1.178) - cunilmai × • Very<br>C 0 192.168.0.18 × 056/4/4 ×<br>National Eigibility C • Very<br>C 03 122:10:111 IST 201                                                                                                    | user interface page will appear as below:<br>sogar University 5 ×<br>norta:cess/sitendama<br>pargar University Smart Card System<br>Id ;100235   Name :Sunil Ch. Mallik   DEPendent Commerced reentre<br>Last login :Fn Mar 31 14:45:21 JST 2017   Commerced report Polymin D                                                                                                    | Y ☆ ≟ ●                                                                                                    |
| After Login the<br>(1.178) - cunilms: × • Vep<br>C ① 192.168.0.18x35(Ac. s<br>D National Eligibility C • Vep<br>vep<br>veg 12:10:11.151.201                                                                                                    | user interface page will appear as below:<br>sagar University F X<br>noraccess/attendame<br>pasgar University MiMonit<br>Vidyasagar University Smart Card System<br>Id (100235   Name :Sunil Ch. Malijk   Dependent Composer centre<br>Last login :Fn Mar 31 14:45:21 IST 2017   Composer Report Polymin D                                                                                                    | T a a a                                                                                                    |
| After Login the<br>(1.178) - confirmation × • • • Very<br>C • 192.168.0.18 × 350 / very<br>National Eigebility C • • Very<br>Very<br>Ver | user interface page will appear as below:<br>sogar University 1 ×<br>norta:cess/attendarca<br>margar University Smart Card System<br>Id :200235   Name :Sunil Ch. Mallik   Df. Derregul : Commerce centre<br>Last login :Fri Mar 31 14:45:21 IST 2017   Cenerate Report Column D<br>By Entering the Emp Id or DSN Generate Filtered Data:                                                                                                    | Y ☆ 1 ●                                                                                                    |
| After Login the<br>(1.178) - sunilmai × • Very<br>C ① 192.168.0.18x20504.cs<br>National Eligibility C • Very<br>0.12210:111 IST 200                                                                                                    | user interface page will appear as below:<br>sagar University 1 ×<br>nerta::cess/attendams<br>perggar University Smart Card System<br>1d /100235   Name :Sunil Ch. Malijk   DEDORTAL : Commerce centre<br>Last login :Fri Mar 31 14:45:21 IST 2017   Cenerate Report olumn D<br>By Entering the Emp Id or DSN Generate Filtered Data:<br>Euter Employee Id:                                                                                                    | Y ☆ ▲ ●                                                                                                    |
| After Login the<br>(1.178) - cunilms: × • Vep<br>C ① 192.168.0.18x35(Act S<br>D National Eligibility C • Vep<br>r 03.12210:111.IST 201                                                                                                    | user interface page will appear as below:<br>sagar University 1 ×<br>Norta: coss/attendance<br>pragar University Smart Card System<br>Id 1/00235   Name :Sunil Ch. Mallik   DED result Compared Control<br>Id 1/00235   Name :Sunil Ch. Mallik   DED result Compared Control<br>Id 1/00235   Name :Sunil Ch. Mallik   DED result Compared Control<br>Id 1/00235   Name :Sunil Ch. Mallik   DED result Compared Control<br>Id 1/00235   Name :Sunil Ch. Mallik   DED result Compared Control<br>Id 1/00235   Name :Sunil Ch. Mallik   DED result Compared Control<br>Id 1/00235   Name :Sunil Ch. Mallik   DED result   Compared Control<br>Id 1/00235   Name :Sunil Ch. Mallik   DED result   Compared Resport   Compared Control<br>Id 1/00235   Name : Sunil Ch. Mallik   DED result   Compared Resport   Compared Control<br>Id 1/00235   Name : Sunil Ch. Mallik   DED result   Compared Resport   Compared Control   Compared Resport   Compared Control   Compared Control   Compared Control   Compared Control   Compared Control   Compared Control   Compared Control   Compared Control   Compared Control   Compared Control   Compared Control   Compared Control   Compared Control   Compared Control                                          | The second second seco |
| After Login the<br>(1.173) - sunifies:                                                                                                    | user interface page will appear as below:<br>sogar University X<br>Intra coss/attendance<br>masgar University Smart Card System<br>Id (200235   Name :Sunil Ch. Mallik   Drummers U : Commerce centre<br>Last login :Fri Mar 31 14:45:21 IST 2017   Cenerate Report Column D<br>By Entering the Emp Id or DSN Generate Filtered Data:<br>Euter Employee Id:<br>Euter Device Serial Number:                                                                                                    | T ↔ Gaven → C                                                                                                    |
| After Login the<br>((1.178) - sunified × • Vey<br>2 ① 192.168.0.18x2050vc.se<br>D National Eligibility C • Vei<br>3 03 12:10:11 IST 202                                                                                                    | user interface page will appear as below:<br>asgar University 1 ×<br>horta: cest/strendarce<br>persgar University Card System<br>7<br>Vidyasagar University Smart Card System<br>7<br>Id ':100235   Name :Sunil Ch. Mallik   Debender Compare centre<br>Last login :Fri Mar 31 14:45:21 IST 2017 [Generate Report] olumin D<br>By Entering the Emp Id or DSN Generate Filtered Data:<br>Euter Employee Id:<br>Enter Device Serial Number:<br>Subpart Reset                                                                                                    | The second second seco |
| After Login the<br>(1.178) - cunilma: ×                                                                                                    | user interface page will appear as below:<br>asgar University Statemarce<br>pagar University Mart Card System<br>Vidyasagar University Smart Card System<br>Id :100235   Name :Sunil Ch. Mallik   Dfurresource centre<br>Last login :Fri Mar 31 14:45:21 IST 2017   Concrete Report Polumin D<br>By Entering the Emp Id or DSN Generate Filtered Data:<br>Euter Employee Id:<br>Enter Device Senial Number:                                                                                                    | - O<br>Y x 1 O                                                                                                    |
| After Login the<br>(1.178) - cunilmai × • Very<br>© © 192.168.0.18x-36/44 ev<br>National Eigibility C • Very<br>© 03.12210:111 IST 201                                                                                                    | user interface page will appear as below:  asger University Smart Card System  Vidyasagar University Smart Card System  Jd :100235   Name :Sunil Ch. Malik   DOPERATION CONTROL CONTROL CONTROL  Jd :100235   Name :Sunil Ch. Malik   DOPERATION CONTROL CONTROL  Jd :100235   Name :Sunil Ch. Malik   DOPERATION CONTROL CONTROL  Jd :100235   Name :Sunil Ch. Malik   DOPERATION CONTROL CONTROL  Jd :100235   Name :Sunil Ch. Malik   DOPERATION CONTROL CONTROL  Jd :100235   Name :Sunil Ch. Malik   DOPERATION CONTROL CONTROL  Jd :100235   Name :Sunil Ch. Malik   DOPERATION CONTROL CONTROL  Jd :100235   Name :Sunil Ch. Malik   DOPERATION CONTROL CONTROL  Jd :100235   Name :Sunil Ch. Malik   DOPERATION CONTROL CONTROL  Jd :100235   Name :Sunil Ch. Malik   DOPERATION CONTROL CONTROL  Jd :100235   Name :Sunil Ch. Malik   DOPERATION CONTROL CONTROL  Jd :100235   Name :Sunil Ch. Malik   DOPERATION CONTROL CONTROL  Jd :100235   Name :Sunil Ch. Malik   DOPERATION CONTROL CONTROL  Jd :100235   Name :Sunil Ch. Malik   DOPERATION CONTROL CONTROL  Jd :100235   Name :Sunil Ch. Malik   DOPERATION CONTROL CONTROL CONTROL  Jd :100235   Name :Sunil Ch. Malik   DOPERATION CONTROL CONTROL CONTROL  Jd :1000000000000000000000000000000000000                                                                                                    | - □<br>Y ☆ ▲ ●<br>Change Passwor<br>escription   Logo                                                                                                    |
| After Login the<br>(1.178) - cunilma: ×  • Vep<br>C 0 192.168.0.18x-36/44 - e<br>Nacional Eligibility C • Vei<br>0 192.168.0.18x-36/44 - e<br>Vei<br>0 192.168.0.18x-36/44 - e<br>Vei<br>192.168.0.18x-36/44 - e<br>Vei<br>192.168.0.18x-36/44 - e<br>192.168.0.18x-36/44 - e<br>192.168                                                                                                    | user interface page will appear as below:                                                                                                    |                                                                                                    |
| After Login the<br>a (1.178) - confilmal × • Very<br>C ① 192.168.0.18x-356/4-se<br>D Nacional Eligibility C • Very<br>Actional Eligibility C • Very<br>Actional Eligi                                                                                                    | user interface page will appear as below:<br>asger University 1 ×<br>Nota: cessivitiendance<br>asger University Card System<br>Vidyasagar University Smart Card System<br>Id :100235   Name :Sunil Ch. Mallik   Depared Correct Control<br>Last login :Fri Mar 31 14:45:21 IST 2017 Control Correct Control<br>By Entering the Emp Id or DSN Generate Filtered Data:<br>Enter Device Senal Number:<br>Submit Reset<br>Diemenic&makAnend<br>Ancekopeal lock.doirpl<br>10:1331 #YMAR kopeak TIS<br>No. 2017.02-03 BB:272BCBAF<br>PAALE kopeak TIS<br>No. 2017.02-03 BB:272BCBAF<br>PAALE kopeak TIS<br>PAALE kopeak TIS<br>PAALE kopeak TIS<br>PAALE PAALE P |                                                                                                    |

5. You may click on the ' Generate Report' button on the top of the screen to generate the pdf report of all the employees under your departmental control. The following screen will appear

🔹 Vidyasagar University Sma... 🗙 🐞 Vidyasagar University Sma... 🗙

d) 192.168.0.18 2030/color sharess, GenerateReprint, gr.

ile Edit Yiew History Bookmarks Tools

|          | Vidyasagar University Smart Card System            |
|----------|----------------------------------------------------|
| \$5.92 S | ATTENDANCE REPORT GENERATION FOR HEAD OF THE DEPT. |
|          | []                                                 |

C. Search

С

| By Start Date: | $\label{eq:product} \mathcal{L}_{\mathrm{eff}}(\mathbf{r}) = \left\{ \mathbf{r}_{\mathrm{eff}}(\mathbf{r}) \in \mathcal{L}_{\mathrm{eff}}(\mathbf{r}) : \mathbf{r}_{\mathrm{eff}}(\mathbf{r}) \in \mathcal{L}_{\mathrm{eff}}(\mathbf{r}) \right\}$ |
|----------------|----------------------------------------------------------------------------------------------------|
| By End Date:   | Pad Sate ((Viy) alands)                                                                                                    |
|                | PDF Report Reset                                                                                                    |

## 📕 🛛 🔿 Ask mei anything.

## o ê 🖪 🖻 🎯 🗞 🎯 🔊 😰

(?) ∧ ♀ (a) ENG 14:21 IN 22-03-2017 ♥

☆ 凾 ♥

- 6. Mention 'Start Date' and 'End Date' in the boxes by clicking on the boxes. Then press 'PDF Report'. It will generate the report of all the employees under your control in pdf format. You may print out the same for necessary Verification related to single swipe, leave etc.
- 7. As HOD, you have to generate complete report of all employees within the 1<sup>st</sup> week of the next month. The individual attendance record are to be checked and matched with application for CL,CCL and Single swipe etc. and update the Blank dates with Leave (CL,CCL) single swipes issues, Holidays etc. Saturdays and Sundays are already marked by the system. HOD and Individual employees will sign in the document before submitting it to the Establishment section along with the Summery Leave Statement as presently is being sent to Establishment section. This is as per decision of the relevant committee duly approved by the Executive Council. In case HOD cannot generate report within 1<sup>st</sup> week for any unavoidable circumstances, it will be generated by Computer Centre on request and sent to HOD for further processing.